Solicitud de rehabilitación de licencia de Radioaficionado

## Felicitaciones!!!

Tu licencia se venció, pero decidiste recuperarla. Para obtener la documentación correspondiente sólo debes reunir la documentación exigida por la reglamentación para su tramitación.

# El Trámite de Solicitud

Todos los trámites relacionados con la Radioafición deben realizarse a través de un Radio Club inscripto y reconocido como tal por el Ente Nacional de Comunicaciones (ENACOM).

Los Radio Clubes a su vez, realizamos los trámites a través de una plataforma web conocida con el nombre de Sistema Hertz. Este sistema no sólo maneja todos los trámites relacionados con los radioaficionados, también el resto de los trámites que se realizan en el ENACOM (como los de la telefonía celular, radios comerciales, radiotaxis, etc).

Todos los trámites están sistematizados y tienen requisitos específicos. Lo que te pedimos no es capricho, es como las cosas están organizadas. Y no depende de nosotros modificarlas. Por eso, te pedimos la máxima colaboración para lograr un trámite rápido.

La guía que viene a continuación es válida para licencias renovadas en el año 2013 (o emitidas en el período 2013 – 2017) pero que no fueron renovadas en 2018. Si tu licencia no fue renovada en 2014, es posible que tengas que hacer un par de trámites más, además de lo que aquí te indicamos.

## Los pasos a seguir

Si tu licencia venció antes del año 2014, el primer paso es registrarte como Usuario del Espectro Radioeléctrico y Usuario ENACOM utilizando la plataforma de Trámites a Distancia. Si tu licencia venció luego del año 2014 pasa directamenteal paso <u>2</u>Los documentos que debes reunir.

# 1. Plataforma Trámites a Distancia

Para ello, debes ingresar al sitio Tramites a Distancia (TAD) <u>https://tramitesadistancia.gob.ar/tramitesadistancia/inicio-publico</u> Si eres menor, todo este proceso lo debe hacer el mayor responsable.

Sin nunca lo utilizaste, lo primero que harás es generar tu usuario. Para eso hay varias opciones:

|            | INICIO | TRÁMITES   | REGISTROS PU  | <b>BLICOS</b> | CONSULT | A TU EXPEDIENTE |
|------------|--------|------------|---------------|---------------|---------|-----------------|
| INGRESAR > | ANSES  | BORA NIC N | IO RESIDENTES | AFIP          | CON DNI | MI ARGENTINA    |
|            |        |            |               | 100           | last.   |                 |

a) Si tienes clave fiscal (AFIP) utiliza le botón "AFIP" que se encuentra en la parte superior. Te llevará a la página de la AFIP donde ingresaras tu cuit y clave fiscal y una vez hecho te retornará al sitio TAD donde podrás comenzar a operar.

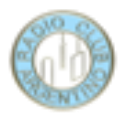

- b) Si ya te has registrado en la aplicación "Mi Argentina", utiliza el botón "Mi Argentina" que se encuentra en la parte superior. Te llevara al sitio de autenticación de Mi Argentina donde ingresarás tu número de CUIL y tu contraseña. Si aún no estás registrado, puedes crear tu cuenta y luego identificarte. Luego de ello, el sistema te retornará a TAD para comenzar a operar.
- c) Otra opción es ingresar utilizando el botón "Con DNI" que te permitirá identificarte con tu número de DNI y el número de trámite del último documento que tramitaste.

Ya ingresaste a TAD. Ahora haz lo siguiente: en el buscador ingresa rupeco y oprime la lupa. Luego selecciona la opción "Inscripción en el Registro Único de Personas Responsables de Servicios de Comunicación – RUPECO"

## La inscripción en el RUPECO

Busca tu trámite por Nombre. Organismo o Temática relacionada

#### **Iniciar Trámite**

| ruped                                       | :0         | Q                                                                                                   |  |  |
|---------------------------------------------|------------|----------------------------------------------------------------------------------------------------|--|--|
| Organiama                                   |            | Se encontraron 3 resultados                                                                         |  |  |
| NIC Argentina O                             |            | Inscripción al Registro Único de Personas Responsables de Servicios de<br>Comunicación - RUPECO     |  |  |
| Ministerio de Justicia y Derechos Humanos 0 |            | #Ente Nacional de Comunicaciones - ENACOM #Tecnología de la Información y Comunicación - TIC        |  |  |
| Ministerio de Obras Públicas 0              |            | Solicitua de inscripcion en el Hegistro Unico de Personas Responsables de Serviciós de Comunicación |  |  |
| Instituto Nacional de Servicios Sociale     | s para 🛛 🗿 | <b>⊗ DETALLES</b> INICIAR TRÁMITE                                                                   |  |  |

Oprime "Iniciar Trámite". Aparecerá una nueva pantalla con tus datos. Si quieres modificar alguno puedes hacerlo, luego oprime "Continuar"

En la siguiente pantalla selecciona "Persona Humana"

| PERSONA JURÍDICA                          |
|-------------------------------------------|
| PERSONA HUMANA 🖻                          |
| Datos del Trámite 🛣                       |
|                                           |
| Declaración Jurada 🗯                      |
| Constancia de inscrinción ante AFIP 🔹     |
|                                           |
| Certificado de antecedentes penales       |
| Copia de DNI 🗱                            |
| Constancia de inscripción Ingresos Brutos |

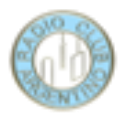

Completa los Datos del Trámite, la Declaración Jurada (si tu domicilio es fuera de CABA debes declarar un domicilio especial en CABA, si no tienes otro utiliza el del RCA: Cnel Pagola 3618 código postal 1437 teléfono 49115868). Adjunta tu constancia de inscripción en AFIP (o tu constancia de CUIL si no estás inscripto en AFIP) y la copia de tu DNI.

No es necesario adjuntar nada más (certificado de antecedentes penales y constancia de ingresos brutos).

Cuando esté todo listo oprime el botón "Confirmar el trámite". El sistema te confirmará el inicio del trámite y te informará un número de trámite. Es importante que anotes ese número.

#### Nota importante

Si se trata del alta de un menor y la persona mayor ya tiene un número RUPECO, no se debe generar uno nuevo. Directamente se pasa al siguiente punto "Inscripción como usuario ENACOM" y se utiliza el número de RUPECO del mayor responsable

#### La inscripción como usuario ENACOM

Para este trámite debes tener preparado:

- a) El Formulario F8TAD (ver más adelante)
- b) El número de expediente que te informó el sistema la finalizar el trámite RUPECO
- c) La nota de responsabilidad firmada por el padre o la madre del menor (si eres menor)

Regresa a la pantalla de inicio de TAD y coloca "nuevos radioaficionados" en el buscador, Verás lo siguiente:

| nuevos radioaficionados | Q |
|-------------------------|---|
|-------------------------|---|

#### Se encontró 1 resultado

| 10                                                   |   |                                                                                                    |  |  |  |
|------------------------------------------------------|---|----------------------------------------------------------------------------------------------------|--|--|--|
|                                                      | 0 | Nuevos Radioaficionados, Radio Clubes e Instituciones Autorizadas -<br>Registro de Datos de Usuario                                                                                                    |  |  |  |
| usticia y Derechos Humanos                           | 0 | #Ente Nacional de Comunicaciones - ENACOM #Tecnología de la Información y Comunicación - TIC                                                                                                    |  |  |  |
| bras Públicas                                        | 0 | Este trámite es sólo para que el ENTE NACIONAL DE COMUNICACIONES registre sus datos de USUARIO, como paso<br>previo para la solicitud de licencias de Radioaficionados y otros, relacionados con este Servicio en particular. |  |  |  |
| nal de Servicios Sociales para<br>nsionados - INSSJP | 0 | & DETALLES INICIAR TRÁMITE                                                                                                    |  |  |  |
|                                                      | • |                                                                                                    |  |  |  |

Oprime el botón "Iniciar Trámite"

Nuevamente pasas por la pantalla con tus datos y oprimes "Continuar". Verás lo siguiente:

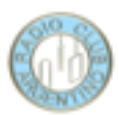

| Adjuntá documentaci<br>Los documentos marcado   | <mark>ón:</mark><br>Is con <b>‡</b> son obligatorios.                                                                                                    |               |        |                   |  |  |
|-------------------------------------------------|----------------------------------------------------------------------------------------------------|---------------|--------|-------------------|--|--|
| Declaración Jurada Reg                          | jistro Único ENACOM 🌟                                                                                                    |               | ✓ COM  | IPLETAR           |  |  |
| Formulario F.8 TAD (con                         | n los datos del menor de 18 años, si corre                                                                                                    | espondiere) 🗯 | S ADJ  | UNTAR             |  |  |
| Nota del Padre, Madre<br>Radioaficionado (en ca | Nota del Padre, Madre o Tutor, en la cual se responsabiliza por las acciones del mismo como<br>Radioaficionado (en caso que el solicitante sea menor de 18 años) |               |        | (%) ADJUNTAR      |  |  |
|                                                 |                                                                                                    |               | VOLVER | CONFIRMAR TRÁMITE |  |  |
|                                                 |                                                                                                    |               |        |                   |  |  |

Completa la declaración jurada, adjunta el Formulario F8TAD y la nota del Padre Madre o Tutor (si eres menor). Confirma el trámite.

Para colocar el nro de RUPECO:

- 1. En el primer casillero seleccionar EX (en algunos casos RL)
- 2. En el segundo casillero colocar el año
- 3. En el tercer casillero colocar el nro RUPECO
- 4. En el cuarto casillero seleccionar SDYME#ENACOM

Luego recibirás una confirmación del sistema con una nota que contiene el siguiente párrafo:

Atento la presentación efectuada a través del sistema TAD (EX-2020-: -APN-REYS#ENACOM), cumplo en informarle que ya se encuentra registrado como usuario ante este Ente Nacional de Comunicaciones con el número de BP: 1

Asimismo, le recuerdo que las solicitudes de licencia, renovación, rehabilitación y ascenso de categoría de Radioaficionado deben ser tramitadas a través de un Radio Club o institución Autorizada, de acuerdo con el Reglamento General de Radioaficionados, aprobado como Anexo de la Resolución RS-2017-3635-APNENACOM#MM, del 30/10/2017.

Con esto has finalizado exitosamente la primera parte, solo resta que reúnas y nos envíes la documentación necesaria para el trámite de tu licencia en el ENACOM.

#### **IMPORTANTE**

Tanto el trámite de inscripción en RUPECO como el de inscripción como usuario del ENACOM son personales, cada interesado debe realizarlos por su cuenta ya que el Radio Club Argentino no puede intervenir en su tramitación. Es requisito imprescindible para que el RCA pueda presentar el trámite de solicitud de licencia al ENACOM que ambos trámites estén presentados y finalizados correctamente.

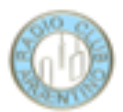

# 2. Los documentos que debes reunir

Debes completar un par de notas y enviarnos algunos documentos. Los modelos de nota los puedes descargar de nuestro sitio web:

https://www.lu4aa.org/wp/tramites-enacom/

#### Importante:

En todas las notas tus nombres y apellidos deben ser exactamente los que figuran en tu DNI. Se debe usar letra de imprenta y un bolígrafo color negro.

Si vas a tomar fotografías de las notas y documentos, verifica que las mismas sean claras y legibles.

## Nota de autorización al RCA para la gestión del trámite.

Descarga el modelo de nota e imprímelo. Completa los datos y firma. Puedes escanearla o tomarle una fotografía. El nombre del archivo debe ser tu señal distintiva (en mayúsculas) seguido de "Nota autorización". Por ejemplo: "LU4AA Nota autorización. pdf"

Nota dirigida a ENACOM en donde solicitas la rehabilitación

Descarga el modelo de nota e imprímelo. Completa los datos y firma Puedes escanearla o tomarle una fotografía.

El nombre del archivo debe ser tu señal distintiva (en mayúsculas) seguido de "Nota solicitud". Por ejemplo: "LU4AA Nota solicitud. pdf"

## Copia de tu licencia anterior

Se trata de una fotografía o escaneo de la última disposición emitida por el ENACOM para tu licencia anterior.

El nombre del archivo debe ser tu señal distintiva (en mayúsculas) seguido de "Disposición". Por ejemplo: "LU4AA Disposición. pdf"

## Copia DNI anverso y reverso

Puede ser foto o escaneo, Deben poder leerse todos los datos. El nombre del archivo debe ser tu señal distintiva (en mayúsculas) seguido de "dni". Por ejemplo: "LU4AA dni. pdf"

En el caso de que el solicitante sea un menor, se debe enviar copia del dni del solicitante y del mayor responsable.

## Constancia de CUIL

La puedes descargar de <u>https://www.anses.gob.ar/consulta/constancia-de-cuil</u> El nombre del archivo debe ser tu señal distintiva (en mayúsculas) seguido de "cuil". Por ejemplo: "LU4AA cuil. pdf"

#### Certificado de Antecedentes Penales

Lo puedes tramitar on line en: https://www.argentina.gob.ar/justicia/reincidencia/antecedentespenales

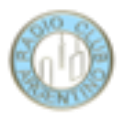

El nombre del archivo debe ser tu señal distintiva (en mayúsculas) seguido de "certificado antecedentes penales". Por ejemplo: "LU4AA certificado antecedentes penales. pdf"

En el caso de que el solicitante sea un menor, el certificado de antecedentes penales corresponde al mayor responsable.

**IMPORTANTE**: este certificado debe tener no más de dos meses de antigüedad al momento de la presentación al ENACOM. Te recomendamos que sea lo último que obtengas.

#### Formulario F7c – Declaración Jurada de Radiaciones No Ionizantes

Descarga el formulario, imprímelo, completa con letra de imprenta y tinta negra, fírmalo y escanéalo o tómale una fotografía. El nombre del archivo debe ser tu señal distintiva (en mayúsculas) seguido de "F7c". Por ejemplo: "LU4AA F7c. pdf"

#### Formulario F8 – Solicitud de Licencia

Este formulario lo puedes completar en tu PC antes de imprimirlo y firmarlo.

Completar Cuil/Cuit, Fecha de nacimiento, categoría (colocar novicio)

Deja en blanco los casilleros "Tipo" y "Señal Distintiva" y los que están bajo el título "RadioClub" (tipo, cuit, señal distintiva, fecha de fundación).

Completa los tres domicilios que se indican:

Domicilio real: es donde vives y normalmente coincide con el que está en tu DNI.

**Domicilio de emplazamiento del equipo base**: si instalarás tu estación en un lugar diferente al de tu domicilio real, lo declaras en este lugar. Si es el mismo que el real, repite aquí los mismos datos. ATENCION: El domicilio que declares para el emplazamiento del equipo base es el que define la conformación de tu licencia.

**Domicilio constituido en la Ciudad de Buenos Aires**: si tu domicilio real está en la Ciudad de Buenos Aires, repite aquí los mismos datos. Si no tienes un domicilio para declarar, utiliza el el del RCA: Cnel Pagol 3618 código postal 1437 teléfono 49115868.

Completar "El que suscribe..." y "en su carácter de" titular

**IMPORTANTE**: a pesar de lo indicado en el formulario, NO es necesario certificar tu firma.

El nombre del archivo debe ser tu señal distintiva (en mayúsculas) seguido de "F8". Por ejemplo: "LU4AA F8. pdf"

#### Formulario F9C – Declaración Jurada de Equipos

Este formulario se debe presentar, aunque aún no tengas equipos o antenas. Debes imprimirlo y completar con letra de imprenta y tinta negra.

El domicilio que indiques aquí debe ser el mismo que declaraste en el Formulario F8 bajo el título "Domicilio de emplazamiento del equipo base"

Completa los datos de tus equipos. Si no tienes equipos cruza los casilleros con una línea diagonal. Lo mismo con la parte "Sistema irradiante" y siguientes.

**IMPORTANTE:** debes presentar las dos hojas del formulario firmadas y con aclaración, aunque no tengas equipos, antenas o torres.

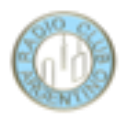

El nombre del archivo debe ser tu señal distintiva (en mayúsculas) seguido de "F9c". Por ejemplo: "LU4AA F9c. pdf"

# Envío de los documentos

Antes de enviar los documentos debes verificar:

- 1. Que están todos los documentos necesarios:
  - a. Nota autorización
  - b. Nota solicitud
  - c. Copia de la licencia anterior
  - d. DNI
  - e. CUIL
  - f. Antecedentes penales
  - g. F7c
  - h. F8
  - i. F9c
- 2. Que están todos completos y firmados
- 3. Que son perfectamente legibles
- 4. En formato pdf o jpg

Entonces los puedes enviar como adjuntos a un correo dirigido a <u>audit@lu4aa.org</u> En la línea de asunto coloca "Solicitud de rehabilitación" seguido de tu señal distintiva

Si tienes dudas, envía un correo a <u>audit@lu4aa.org</u>

¿Qué sucede después del envío?

Por nuestra parte, al recibir tu correo hacemos lo siguiente:

- 1- Registramos el trámite en nuestro sistema de seguimiento
- 2- Verificamos la documentación
- 3- Agregamos el certificado de aprobación de examen
- 4- En el sistema Hertz tomamos tu representación y cargamos los datos en tu carpeta técnica
- 5- Enviamos la carpeta al ENACOM

En un plazo que normalmente no demora más de un mes (aunque puede llevar unos 3 meses) el ENACOM nos informa que el trámite está terminado mediante un correo electrónico.

En ese momento nosotros:

- 1- Descargamos la documentación de tu licencia (Disposición y credencial, en formato pdf)
- 2- Cerramos el trámite en nuestro sistema y te enviamos un correo electrónico con la documentación.